## Instalação manual do WSA pelo PowerShell

Se você não conseguir rodar o instalador **"WSA.Msixbundle"**, você pode rodar a instalação do WSA de modo manual por intermédio do Powershell. Para tanto, digite o termo Powershell na barra de pesquisa do seu Windows e o execute **como administrador**.

Na interface do Powershell digite o comando Add-AppxPackage e não dê Enter ainda. Depois disso, você vai até 0 arquivo "WSA.Msixbundle", clica com o botão direito do seu mouse sobre ele e clica na opção "Copiar como caminho". Agora, você vai até a interface do Powershell, dá um único espaço após o comando Add-AppxPackage, e dá um "Ctrl +C" após isso na linha de comando que ficará parecida com isto na interface: (Add-"C:\Users\raflo\Desktop\WSA-Offline-AppxPackage Baixesoft\WSA.Msixbundle"). Você também pode se guiar pelas capturas de tela abaixo.

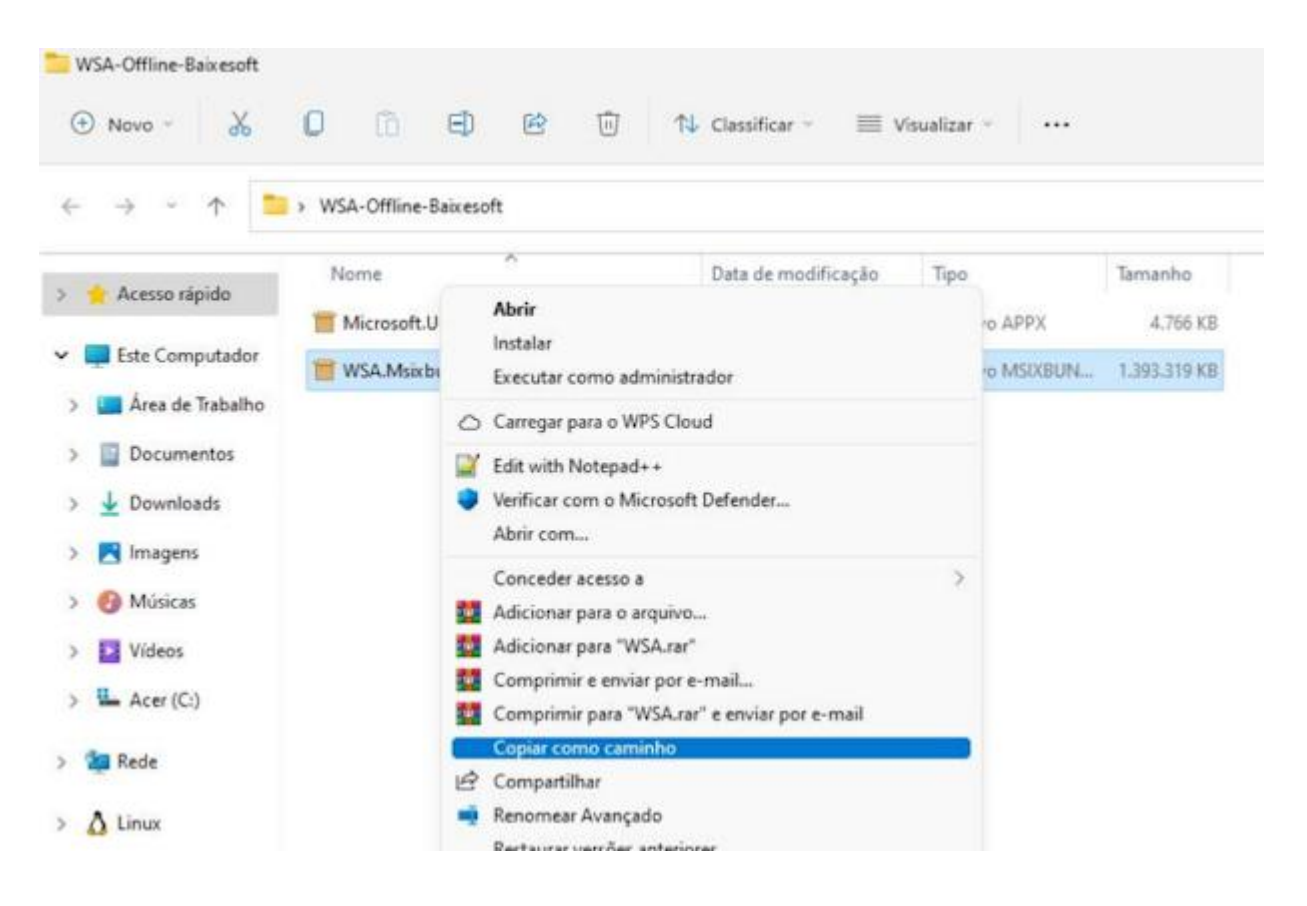

| 27 Administrador: Windows PowerShell                                                                                                    | -           |        | ×  |
|----------------------------------------------------------------------------------------------------|-------------|--------|----|
| ) Windows PowerShell<br>Copyright (C) Microsoft Corporation. Todos os direitos reservados.                                                              |             |        |    |
| Instale o PowerShell mais recente para obter novos recursos e aprimoramentos! https:                                                                    | ://aka.ms/F | SWindo | 85 |
| PS C:\Users\raflo> Add-AppxPackage "C:\Users\raflo\Desktop\W52-Offline-Baixesoft\W54                                                                    |             | -      |    |
| Administrador: Windows PowerShell Windows PowerShell Windows PowerShell Overlapht (C) Microsoft Corporation Todos os direitos reservados                | -           |        | ×  |
| opyright (L) Microsoft Corporation, Todos os direitos reservados.<br>Progresso da operação de implantação: C:\Users\raflo\Desktop\WSA-Offline-Baixesoft | WSA Msixbu  | mdle   |    |
| Processing                                                                                                    |             | 1      |    |
|                                                                                                    |             |        |    |

Com isso o Subsistema do Windows para Android já estará efetivamente instalado em seu PC. Por fim, você pode instalar igualmente o arquivo **"Apk.Installer.on.WSA.Msixbundle"** para já conseguir rodar a instalação de arquivos APK baixados da internet diretamente no seu Windows.